## Anleitung - Elternzugang bei FuxNoten anlegen

1. Loggen Sie sich im Internet unter folgender Adresse ein

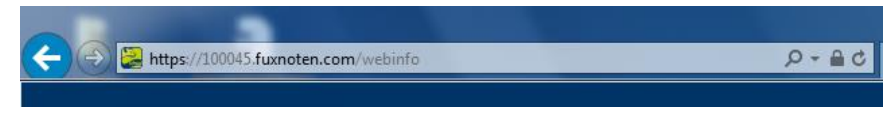

 Tragen Sie bei Nutzer den "Login" - Namen und das Passwort vom Elternbrief ein und betätigen Sie die Login - Taste /

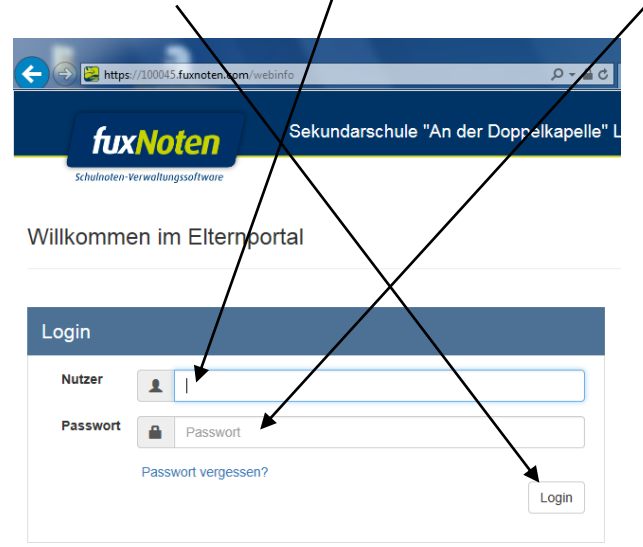

**3.** Es erscheint folgende Seite. Geben Sie Ihre E-Mail-Adresse ein und senden diese ab.

|                                                                                            | vebinfo/checkin/activate/4D/27 GSULGSLZSETZT/SWG64 ♀ ♀ ♀ ♂<br>Sekundar schule "An der Doppelkapzile" L           |
|--------------------------------------------------------------------------------------------|----------------------------------------------------------------------------------------------------|
| Schulnoten-Verwaltungssoftware                                                             |                                                                                                    |
| Aktivierung Elternzugan                                                                    |                                                                                                    |
| Bitte geben Sie Ihre Zugangsdaten                                                          | ein um mit der Begistrierung fortzufahren.                                                                       |
| E-Mail Adresse                                                                             |                                                                                                    |
| Hinweis: Ihre E-Mail wird zur Sienerheit ve<br>gespeichert. Die Identifizierung Ihres Zuga | rschlüsselt und ist für niemanden zugänglich in der Datenbank<br>angs erfolgt ausschließlich über die Eltern-ID. |
| Absenden                                                                                   |                                                                                                    |

**4.** Sehen Sie in Ihrem E-Mail-Postfach nach und öffnen die Post von FuxNoten. Den entsprechenden Link anklicken.

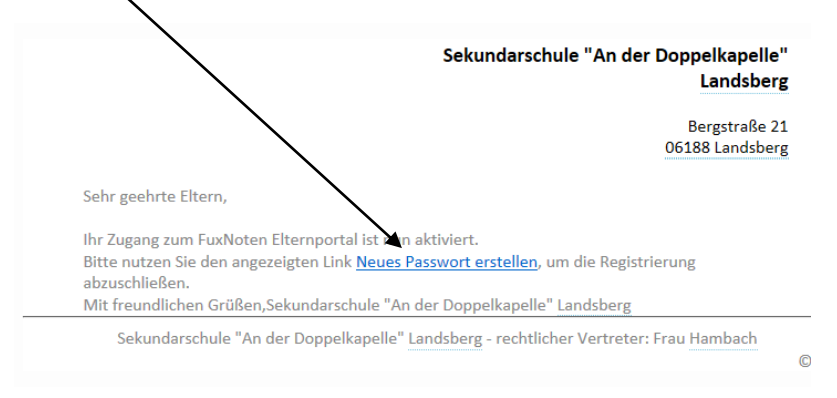

Ändern Sie Ihre Zugangsdaten (außer E-Mail-Adresse). Achten Sie darauf, dass das neue Passwort den Richtlinien entspricht.

| Image: Schulnolen-Verwaltungssoftware    Setundarschule "An der Doppelkapelle" L                                                                           |                                                              |
|----------------------------------------------------------------------------------------------------|--------------------------------------------------------------|
| Aktivierung Elternzugang                                                                                                    |                                                              |
| ▲ Das eingegebene Passwort muss den Richtlinien entsprechen!<br>Es muss mindestens 6 Zeichen lang sein und folgendes enthalten:<br>Großbuchstaben, Nummern | Achtung:<br>1) unbedingt den<br>Nutzernamen ändern           |
| E-Mail Adresse                                                                                                    | 2) Richtlinien beim Anlegen<br>des Passwortes beachten       |
| Durch Eingabe Ihrer E-Mail Adresse sind Sie in der Lage spezielle Angebote wie die "Passwort vergessen"-Option zu nutzen.                                  | <ul><li>mind. 8 Zeichen</li><li>Großbuchstaben mit</li></ul> |
| Passwort wiederholen                                                                                                    | dabei<br>- Zahlen mit enthalten                              |
| Hinweis zur Datenverarbeitung akzeptiert                                                                                                    |                                                              |
| Absenden                                                                                                    |                                                              |

Den Hinweis zur Datenverarbeitung ankreuzen und Absenden

6. Melden Sie sich bei FuxNoten mit Ihren neuen Zugangsdaten an.

| fux                                                                 | Noten           | Sekundarschule "An der Doppelkapelle" Landsberg |                                                                                                    |  |  |  |
|---------------------------------------------------------------------|-----------------|-------------------------------------------------|----------------------------------------------------------------------------------------------------|--|--|--|
| Schulnaten-Verwaltungssaftware Willkommen im Elternportal           |                 |                                                 |                                                                                                    |  |  |  |
|                                                                     |                 |                                                 |                                                                                                    |  |  |  |
| Die Registrieung ist abgeschlossen.<br>Ihr Passwort wurde geändert. |                 |                                                 |                                                                                                    |  |  |  |
|                                                                     |                 |                                                 |                                                                                                    |  |  |  |
| Login                                                               |                 |                                                 | Kontakt                                                                                                    |  |  |  |
| Nutzer                                                              | <b>1</b>        |                                                 |                                                                                                    |  |  |  |
| Passwort                                                            | Passwort        |                                                 | Diese Webselte verwendet Cookies, welche die technische Funktionalität und Sicherheit                                                    |  |  |  |
|                                                                     | Passwort verges | Login                                           | gewanneisten. Nit der weiteren Nutzung von FuxNoten erklaren Sie sich damit<br>einverstanden.<br>Information zum Datenschutz   Impressum |  |  |  |
|                                                                     |                 |                                                 |                                                                                                    |  |  |  |

7. Die Hinweise zur Datenverarbeitung akzeptieren.

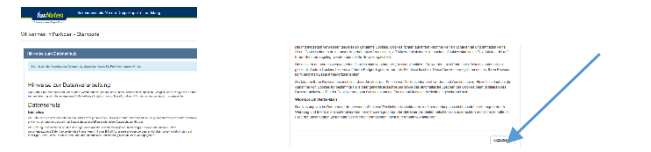